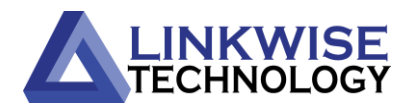

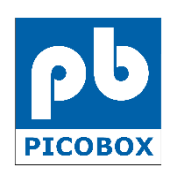

Document Control No.: 2022-10-001 Revision No.: 0001

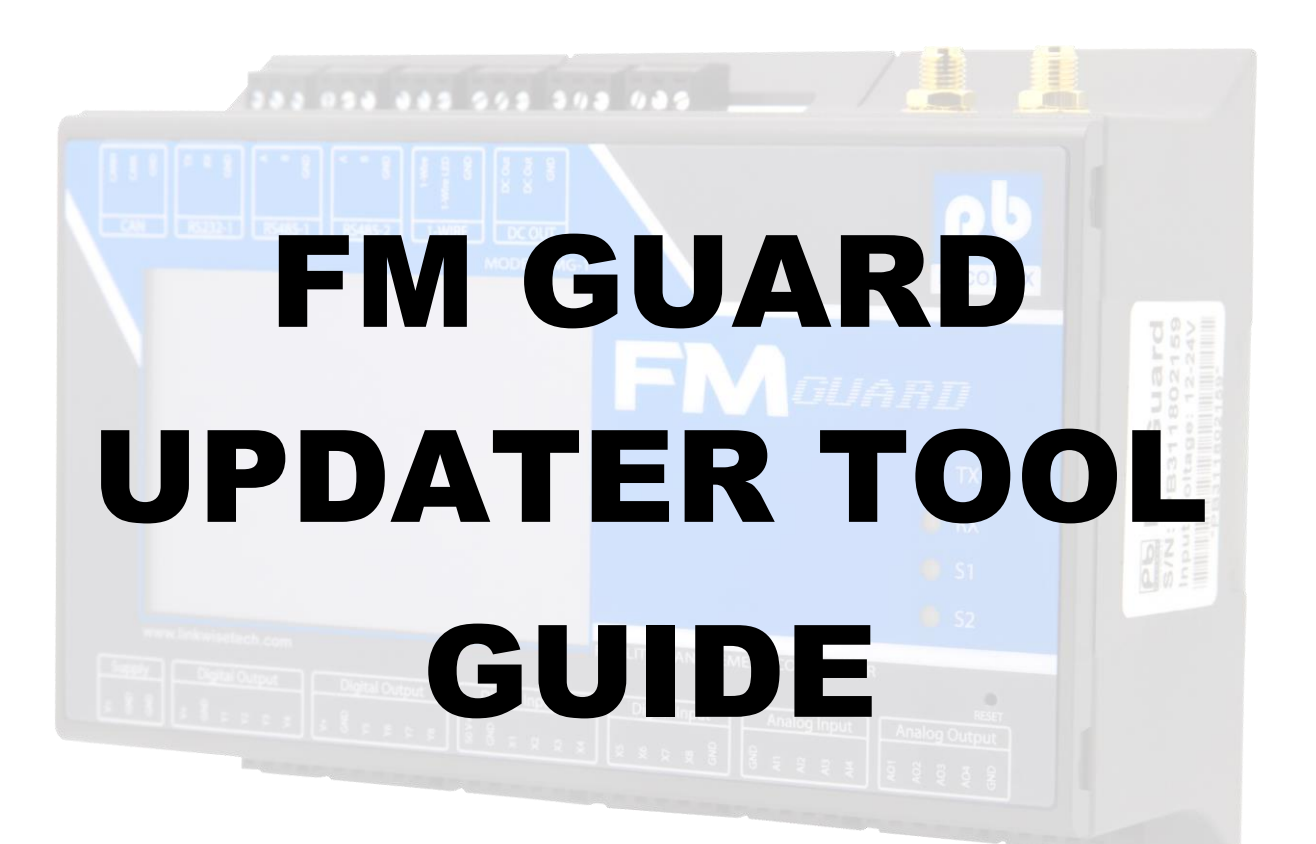

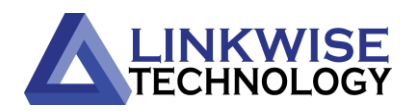

# TABLE OF CONTENTS

|                                                                                                    | 3                                                                  |
|----------------------------------------------------------------------------------------------------|--------------------------------------------------------------------|
|                                                                                                    | 4                                                                  |
|                                                                                                    | 5                                                                  |
| 3                                                                                                    | 5                                                                  |
|                                                                                                    | 6                                                                  |
|                                                                                                    | 7                                                                  |
| <u>a b</u>                                                                                                    | 7-8                                                                |
| PICOBOX<br>FRAGUIATIO<br>TX<br>RX<br>S1<br>S2<br>FACUTY MANAGEMENT CONTROLLER<br>Digital Input<br>X x x x 8<br>Digital Input<br>X x x 2 x 8<br>Qual Input<br>X x x 2 x 8<br>Qual Input<br>X x x x 4<br>Qual Input<br>X x x x 4<br>Qual Input<br>X x x x x 4<br>Qual Input<br>X x x x x 4<br>Qual Input<br>X x x x x 4<br>Qual Input<br>X x x x x 4<br>Qual Input<br>X x x x x 4<br>Qual Input<br>X x x x x 4<br>Qual Input<br>X x x x x 4<br>Qual Input<br>X x x x x 4<br>Qual Input<br>X x x x x 4<br>Qual Input<br>X x x x x 4<br>Qual Input<br>X x x x x 4<br>X x x x x 4<br>X x x x x x x x x x x x x x x x x x x x | PA Cuard<br>SVN: PB311802745<br>Input Votegos 122347               |
|                                                                                                    | S<br>A<br>A<br>A<br>A<br>A<br>A<br>A<br>A<br>A<br>A<br>A<br>A<br>A |

Page 2

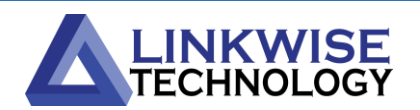

### **CHAPTER I: INTRODUCTION**

Thank you for purchasing the PICOBOX Facility Management Controller (FM Guard).

FM Guard is an industrial DIN rail device used as remote surveillance, or as a low-priced autonomous system, which monitors and controls different process on distant localities. This device is powerful, easy to configure, and to install.

FM Guard uses two methods to update the firmware: First is through *online update* wherein the FM Guard must be connected to internet; Second is through *direct update* or through the *FM Guard Updater Tool* wherein the FM Guard must be connected directly to a laptop or a PC via debugging cable.

This manual will serve as a guide on how to update FM Guard's firmware using the **Updater Tool**.

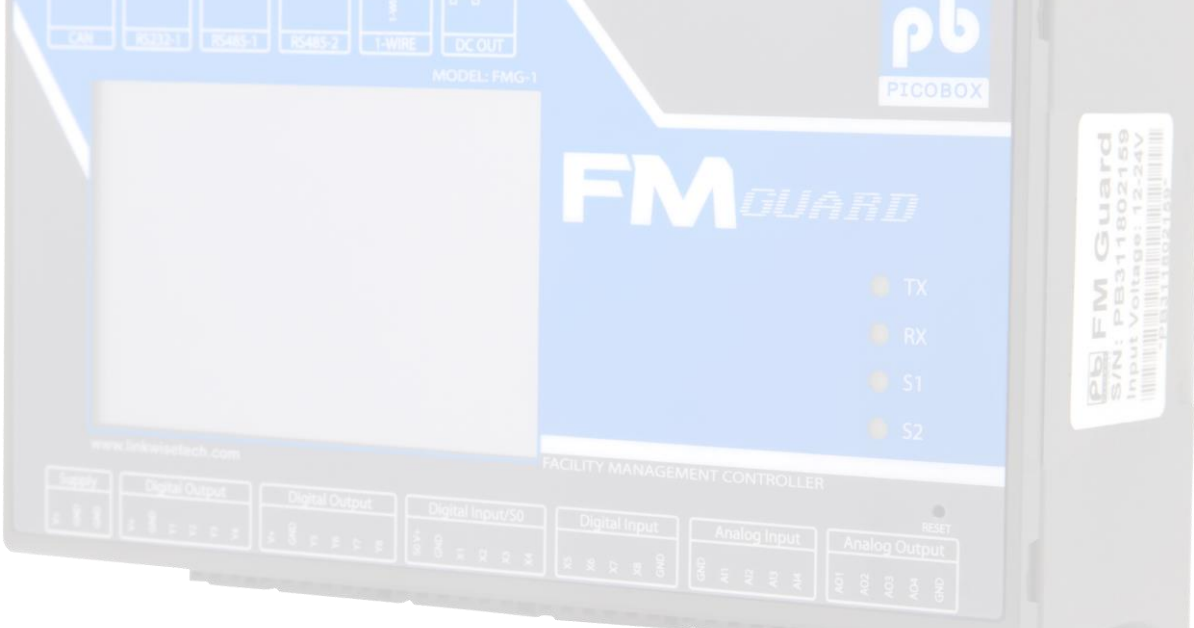

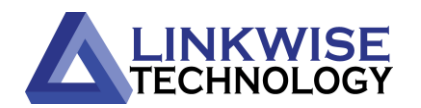

### CHAPTER II: FM GUARD UPDATER TOOL

FM Guard updater is a tool used to directly update the FM Guard's firmware. This tool can be downloaded on our website, <u>https://linkwisetech.com</u>. The updated tool is an executable file and it doesn't require any installation.

A USB A to mini–USB B cable is needed to connect the FM Guard directly to laptop or PC (please note that this is included together with the FM Guard device upon purchase).

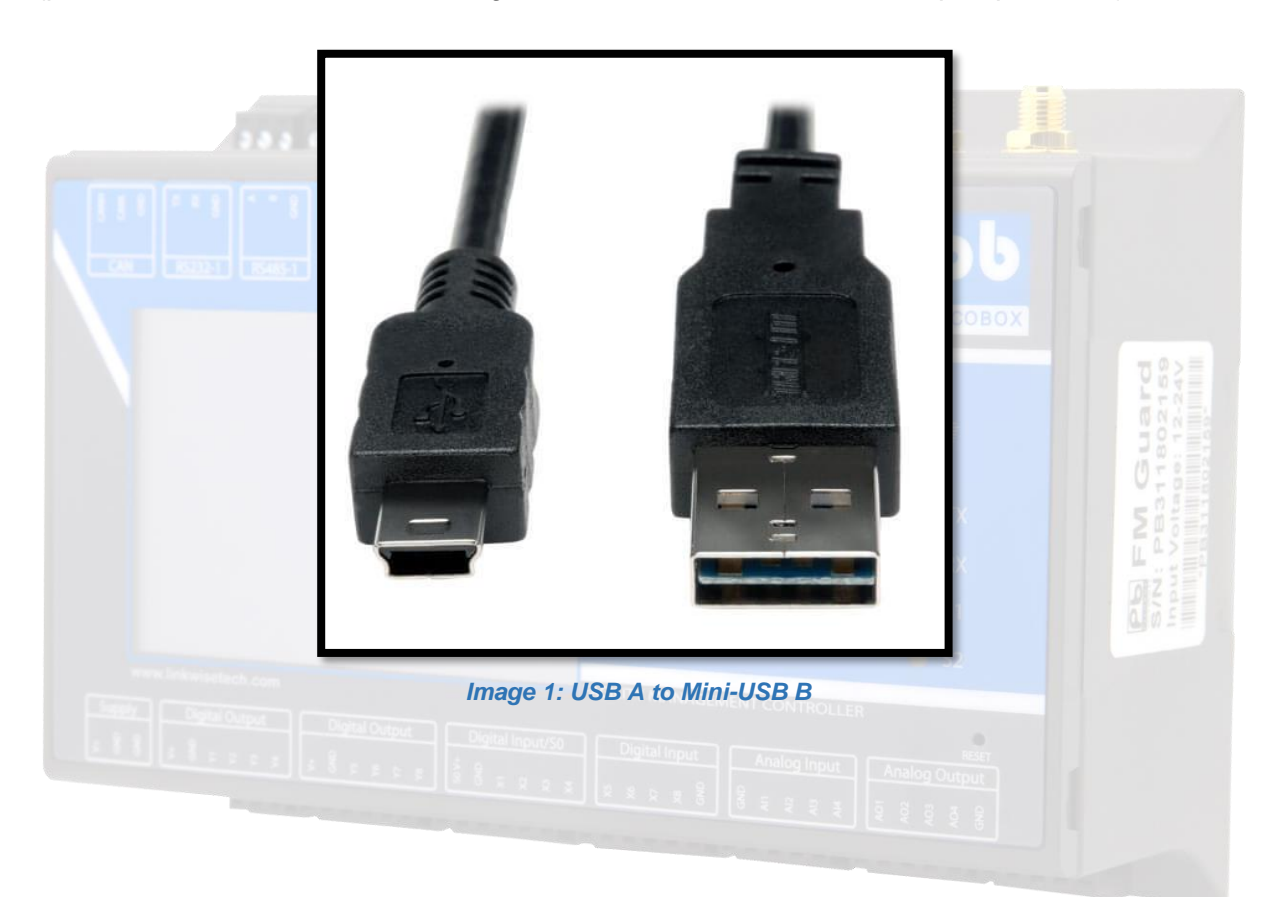

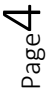

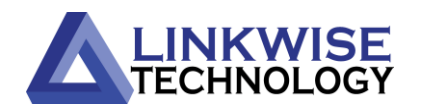

### **CHAPTER III: FIRMWARE UPDATE**

## Downloading the tool and firmware

In order to update the FM Guard to its latest version, the Updater tool and firmware must be downloaded first. You may access it on our website, just go through the 'Products' link then click the FMGUARD section or you may use this link: https://linkwisetech.com/products/facility-monitoring-system/picobox/fm-guard/.

#### Connecting the FM Guard device to your computer

From your laptop/PC, plug the USB A to mini–USB B cable to the FM Guard device and laptop/PC to build a connection.

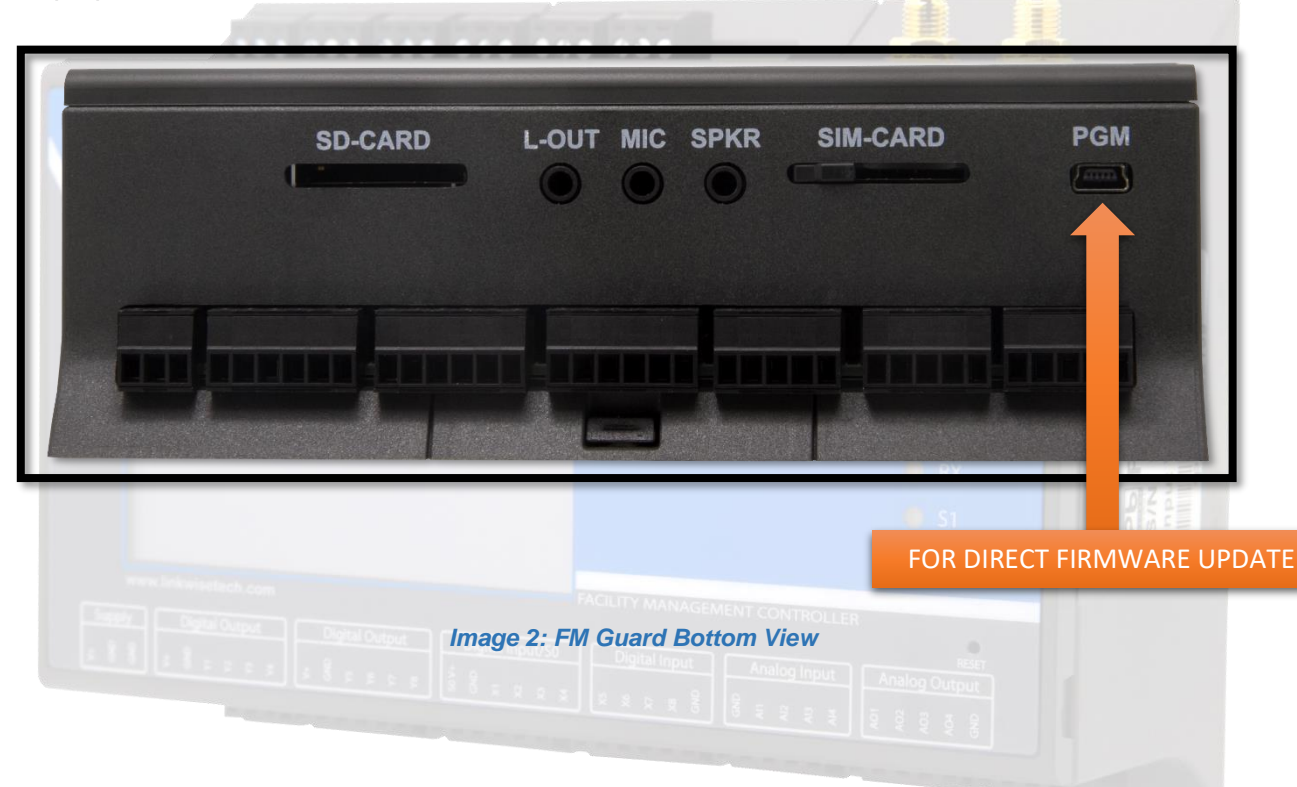

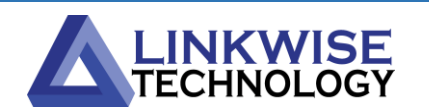

# **Running the Updater Tool**

After downloading the tool and firmware and connecting the FM Guard to you laptop/PC, extract the downloaded Updater tool and run the executable file.

|                              | PMO                                                | FMGuard l                                        | Jpdater Tool                         |                                                     | _         |                        | ×        |                              |
|------------------------------|----------------------------------------------------|--------------------------------------------------|--------------------------------------|-----------------------------------------------------|-----------|------------------------|----------|------------------------------|
|                              | File                                               | Setup                                            | About                                |                                                     |           |                        |          |                              |
|                              | Conne                                              | ected using (                                    | cable. SER: 3152                     | lication<br>Transfer<br>Resume<br>31041   Fw: 2.02. | 00   APP: | : FMG / 5.             | 00   TRI |                              |
|                              |                                                    |                                                  | Image 3: F                           | M Guard Update                                      | r Tool    |                        |          |                              |
| On the lo                    | wer left of                                        | the Upda                                         | ater tool windo                      | ow, you will the                                    | e followi | ng d <mark>e</mark> ta | uls:     | 28                           |
| a. C<br>b. S<br>c. C<br>d. F | onnection<br>erial numb<br>urrent ken<br>M Guard v | Status –<br>per of the<br>nel versic<br>version. | If Laptop/PC<br>FM Guard;<br>n; and  |                                                     |           | the FM                 | I Guard; |                              |
| a. C<br>b. S<br>c. C<br>d. F | onnection<br>erial numb<br>urrent ken<br>M Guard v | Status –<br>per of the<br>nel versic<br>rersion. | If Laptop/PC<br>FM Guard;<br>on; and |                                                     |           | the FM                 | I Guard; | PB FT<br>S/N: PI<br>Imput Vo |

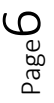

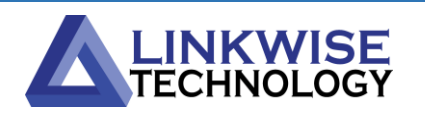

#### Setup page

Setup page is the settings for communication port setup. It automatically recognizes what USB port used.

|           | Settings<br>-Communication port setu<br>Direct cable connection: | P<br>USB1<br>NONE<br>USB1 |          |                                            |
|-----------|------------------------------------------------------------------|---------------------------|----------|--------------------------------------------|
|           |                                                                  |                           | PLOBER I |                                            |
| File page | OK<br>Image 4: S                                                 | Cancel                    | TX       | FM Guard<br>Pastiso2159<br>Voltage: 12.24V |

File page is the application's page that selects a firmware file (.rpc) to be uploaded to the connected FM Guard.

| Ap   | plication | >       | Select file               |  |  |
|------|-----------|---------|---------------------------|--|--|
| Exit | t         |         | r Application (Direct) —— |  |  |
|      |           |         | Transfer                  |  |  |
|      |           |         | Resume                    |  |  |
|      |           | fmguard | d-devphase.rpc            |  |  |

Image 5: Setup Page

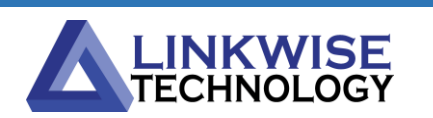

Once the firmware file is selected, it will appear in the main screen of the updater tool.

|                                 | FMØ FM             | Guard         | Updater Tool                      |                                                                  | _                     |                                       | ×                  |               |
|---------------------------------|--------------------|---------------|-----------------------------------|------------------------------------------------------------------|-----------------------|---------------------------------------|--------------------|---------------|
|                                 | File Se            | tup           | About                             |                                                                  |                       |                                       |                    |               |
|                                 | Connecte           | ed using      | Transfer Ap                       | oplication (Direct)<br>Transfer<br>Resume<br>oject-v5.00.07d.rpc | 2.00   APF            | 2: FMG / 5                            | .00   TRI          |               |
|                                 |                    | -             | MODEL: FM                         | 51                                                               |                       | PI                                    | COBOX              |               |
|                                 |                    | lı            | nage 6: Update                    | er Tool with sele                                                | cted firmv            | ware                                  |                    | ₩             |
|                                 |                    |               |                                   |                                                                  |                       |                                       |                    | 2.24          |
| Transferring (                  | of firmv           | vare          |                                   |                                                                  |                       |                                       |                    | UT SA         |
| After selecting<br>connected FM | the firr<br>Guard. | nware<br>Wait | file, click the<br>until the firm | e 'Transfer' bu<br>ware uploading                                | tton. The<br>g status | e file wi<br>is fin <mark>is</mark> h | ll start to<br>ed. | upload to the |
|                                 |                    | Tra           | ansfer to FMG d                   | evice                                                            |                       |                                       |                    |               |
|                                 |                    |               | UD                                | loading application                                              |                       |                                       |                    |               |

|                                                                                                    | Transfer to FMG device |  |
|----------------------------------------------------------------------------------------------------|------------------------|--|
| mens bekenstellech com                                                                                          | uploading application  |  |
| 1 1 1 1 1 1 1 1 1 1 1 1 1 1 1 1 1 1 1 1                                                                         | 68%                    |  |
| The second second second second second second second second second second second second second second second se | Cancel                 |  |
|                                                                                                    |                        |  |

Image 7: Updater Tool Updating Progress

When uploading of firmware is done, the FM Guard will automatically restart in order for the uploaded firmware to take effect.

#### About page

About page is the information page about the FM Guard Updater Tool.

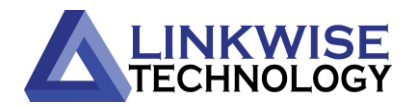

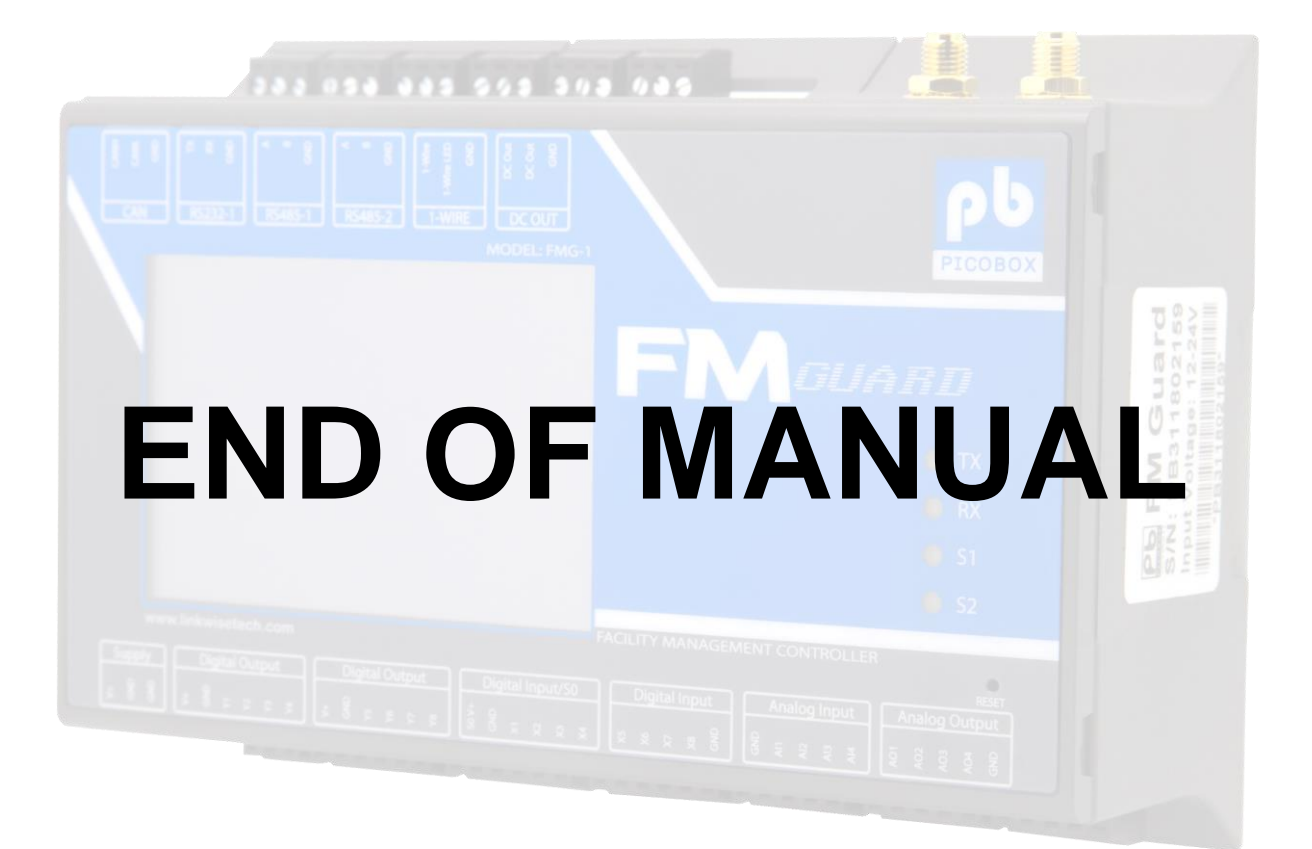